[Marque de TELUS Averti]

[Techno 101 de TELUS Averti]

[4. Faire des recherches en ligne]

[Voix d'une femme] Maintenant que vous étais connectés à l'internet, voyons comment vous pouvez trouver des choses qui peuvent vous être utiles ou qui vous intéressent.

Pour le moment, nous allons parler d'utilisation du navigateur pour consulter des sites internet.

Chaque site internet a une adresse web, ou URL qui indique à votre navigateur comment le trouver.

Chaque navigateur a un champ en haut qui vous montre l'adresse web du site internet sur lequel vous vous trouvez.

[« <u>www.google.com</u> » est tape dans le champ d'une fenêtre web et la page de recherche Google apparaît.]

Si vous tapez une adresse web dans ce champ, le navigateur vous amènera sur le site en question.

Chaque adresse web se compose de deux parties séparées par un point, comme « google point com ».

À gauche du point se trouve le nom du site internet. Dans ce cas, « Google ». C'est en général la partie de l'adresse que vous reconnaîtrez : YouTube, Facebook, Telus, et ainsi de suite.

À droite du point se trouve le domaine, dans ce cas « point com »

[Les deux domaines les plus courants]

Les deux domaines les plus courants sont « .com » et « .org »

[.com .org]

Point com signifie qu'il s'agit d'une entreprise et .org d'un autre type d'organisme, mais il ne s'agit la que de règle générale.

Certains domaines peuvent également vous indiquer d'où vient le site internet.

[.ca]

Par exemple, le « point ca » représente le Canada et la plupart de sites internet avec ce nom du domaine sont canadiennes.

[.ca = Canada]

Certains sites ont plus d'une adresse web. Google et Amazon par exemple ont tous deux des adresses « .com » et « .ca ». Dans le cas du Google cela n'a pas vraiment d'importance mais utiliser amazon.com ou amazon.ca peut faire une différence en ce qui concerne les produits disponibles, la devise dans la quelle les prix sont affichés (dollars américains ou canadiens) et le cout de frais de livraison.

[Simulation de la page d'accueil amazon.ca]

Certains sites vous redirigeront automatiquement vers une autre adresse.

Par exemple, si vous tapez Telus.ca vous serez redirigés vers Telus.com.

[La page de Telus.com apparaît]

De nombreux sites internet ont de sous-pages, avec plus de texte après le nom du domaine.

[La page de Google Maps apparaît]

Par exemple, l'adresse de Google Maps est google.com barre oblique maps.

[Marque de TELUS Averti]

Pour poursuivre votre introduction à l'internet, consultez les autres vidéos de cette série. Visitez notre site, telus point com barre oblique techno cent un averti.

[telus.com/Techno101Averti]